| Creating a N                                                                                                    | ew 4-H Online Account                                                                                                    |
|----------------------------------------------------------------------------------------------------|----------------------------------------------------------------------------------------------------|
| <ul> <li>Go to <u>http://v2.4honline.com</u></li> <li>Click "Don't have an account?" if you have never enrolled in 4-H before using 4-H Online.</li> <li>If you had an account in 4-H Online 1.0, enter the login information for your existing account and skip to <u>Member Enrollment</u>.</li> </ul> | NOTE: images may vary by Institution         Image: state of the state of the |
| Select New Hampshire from the drop-down menu.                                                                                                    | Create Your Account<br>Select Your State                                                                                                    |
| Choose your county from the drop-<br>down menu.                                                                                                    | Create Your Account<br>Texas A&M AgriLife Extension<br>Select County<br>Back Continue                                                                                                    |
|                                                                                                    |                                                                                                    |

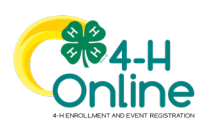

| Complete your family's information.              | Online                                                                                |  |
|--------------------------------------------------|---------------------------------------------------------------------------------------|--|
|                                                  |                                                                                       |  |
| Click the Create Account button.                 | Create Your Account                                                                   |  |
|                                                  | Texas A&M AgriLife Extension                                                          |  |
|                                                  | County Anderson                                                                       |  |
|                                                  | Email clover@4honline.com                                                             |  |
|                                                  | Confirm Email clover@4honline.com                                                     |  |
|                                                  | Family Name Clover                                                                    |  |
|                                                  | Mobile Phone 888-999-3344                                                             |  |
|                                                  | Format ##-emerger                                                                     |  |
|                                                  | Confirm Password                                                                      |  |
|                                                  |                                                                                       |  |
|                                                  | Back Create Account                                                                   |  |
|                                                  |                                                                                       |  |
|                                                  |                                                                                       |  |
| Enter your family's address                      | Verify Your Address                                                                   |  |
| information                                      | Address                                                                               |  |
|                                                  | Address 2                                                                             |  |
|                                                  | City                                                                                  |  |
| Click the Verify button.                         | State .                                                                               |  |
| <ul> <li>The verification process may</li> </ul> | Postal Code                                                                           |  |
| require you to select an appropriate             | Country                                                                               |  |
| USPS format.                                     | Verity                                                                                |  |
|                                                  |                                                                                       |  |
|                                                  |                                                                                       |  |
|                                                  |                                                                                       |  |
|                                                  | Canato Varia Annariant                                                                |  |
|                                                  | Existing Account ×                                                                    |  |
| If you create a new account and an               |                                                                                       |  |
| existing account is found. click the             | An account with this email has already been found, please sign in or recover password |  |
| Confirm button and continue to                   |                                                                                       |  |
|                                                  | Commit Cancer                                                                         |  |
| Logging in with an Existing 4-H                  |                                                                                       |  |
| Online Account.                                  |                                                                                       |  |
|                                                  |                                                                                       |  |

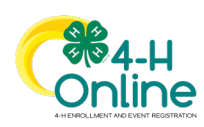

| Logging in to an Existing 4-H Online Account                                         |                                           |  |
|--------------------------------------------------------------------------------------|-------------------------------------------|--|
| If you had an account in 4-H Online version 1.0, go to <u>http://v2.4honline.com</u> |                                           |  |
| Enter your email address and password.                                               |                                           |  |
| Click Sign-In                                                                        |                                           |  |
| Continue to Youth and Cloverbud                                                      | Email Password                            |  |
| Member Enrollment to re-enroll youth members, to Adult Enrollment to re-enroll       | Sign in                                   |  |
| Adult members or to Adding New                                                       |                                           |  |
| Members to add new Family Members.                                                   | Don't have an account?<br>Reset password? |  |
| If you have forgotten your password,<br>click "Reset Password?" to receive an        |                                           |  |
| email with a link to set a new password.                                             |                                           |  |
|                                                                                      |                                           |  |
|                                                                                      |                                           |  |

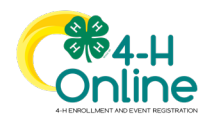

| Adding a New                                                                                                    | v Member to the Family                                                                                                    |
|----------------------------------------------------------------------------------------------------|----------------------------------------------------------------------------------------------------|
| <ol> <li>Enter the member's information.</li> <li>Click the Next button.</li> <li>NOTE: fields marked with a red asterisk (*) are required fields and must be completed.</li> <li>NOTE: If your Institution offers enrollment for more than one program, you will see an additional step to select your program.</li> </ol>                                         | Image: Contracts         Image: Contracts         Image: Contrest         Image: Contres |
| <ol> <li>Complete the "About You" form<br/>with the requested information.</li> <li>Click the Next button.</li> </ol>                                                                                                    | Add Member   Professor   Professor   Bith Gender*                                                                                                    |
| <ul> <li>5. Select your method of participation.</li> <li>6. Click the Finish button.</li> <li>If you have selected that you will be participating as New or Returning Club Member, continue to Youth and Cloverbud Member Enrollment.</li> <li>If you are participating as an Adult Volunteer, continue to the Adult Volunteer Enrollment instructions.</li> </ul> | Add Member<br>Profile About You Select Participation<br>How would you like to participate?<br>Lam applying to be a New or Club Member<br>I will be participating but not as a Club Member<br>Back Finab                                                                                                    |

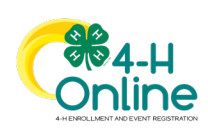

Note - If you have selected that you will be participating, but not as a Club Member or Volunteer, your record is complete. You may register for events that are available to participants. Please see the Event Registration instructions.

If you would like to enroll as a Club Member or Volunteer at any time, click "Enroll Now" from the Member List and continue to Youth and Cloverbud Member Enrollment or Adult Volunteer Enrollment.

| Member Search  Member  Menny Clover Jun 13, 2007  View Texas 4-H Youth & Development Enroll Now                   |                              | 4301 W WILLIAM CANNON DR STE B150<br>AUSTIN, TX 78749-1487<br>888-999-3344<br>Anderson County | # 180                                       | Add Member |
|----------------------------------------------------------------------------------------------------|------------------------------|-----------------------------------------------------------------------------------------------|---------------------------------------------|------------|
| Member     Programs       Henry Clover<br>Jun 13, 2007     View       Texas 4-H Youth & Development<br>Enroll Now | Member Search                |                                                                                               |                                             |            |
| Henry Clover View Texas 4-H Youth & Development<br>Jun 13, 2007 Enroll Now                                        | Member                       |                                                                                               | Programs                                    |            |
|                                                                                                    | Henry Clover<br>Jun 13, 2007 | View                                                                                          | Texas 4-H Youth & Development<br>Enroll Now |            |
|                                                                                                    |                              |                                                                                               |                                             |            |
|                                                                                                    |                              |                                                                                               |                                             |            |

#### Youth and Cloverbud Member Enrollment

Enrollment

0

2

If you are returning to 4-H, your member record will be listed on the family Member List. Click "Enroll Now" under the Program in which you would like to enroll.

If you are a new member and your name is not yet listed, click "Add Member" and follow the steps for <u>"Adding a New</u> Member to the Family," then continue Steps below.

> Select Next.

Aiden Clover Sep 14, 2006 Henry Clover Jun 13, 2007 Joey Clover Sep 12, 2009

| the member's Grade and click |  |
|------------------------------|--|
|                              |  |

Select to Confirm that you would like to enroll as a Club Member.

| School Grade       |                          |    |
|--------------------|--------------------------|----|
| What school        | grade is this member in? |    |
| Grade              |                          |    |
| 4                  |                          |    |
|                    | Back                     | Ne |
| Confirm Enrollment |                          |    |

•

| Enrollment                                             | × |
|--------------------------------------------------------|---|
| School Grade                                           |   |
| Confirm Enroliment                                     |   |
| I'm confirming I want to enroll in 4-H as a ClubMember |   |

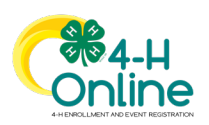

| Click the Select Clubs button.             | Joey Clover<br>2019-2020 E / voliment                                                                                                    |
|--------------------------------------------|----------------------------------------------------------------------------------------------------|
|                                            | O     O     O     O     O     O     O     O     O     O     O     O     O     O     O     O                                                                                   |
|                                            | Clubs Fees                                                                                                    |
|                                            | Total: \$0.00 Pease select your Clube: You may enroll in as many Clubs as you would like. Have fire!                                                                          |
|                                            | Select Clubs                                                                                                    |
|                                            |                                                                                                    |
|                                            |                                                                                                    |
|                                            | Next                                                                                                    |
| Select the County in which your Club is    |                                                                                                    |
| located.                                   | Add Clubs ×                                                                                                    |
|                                            |                                                                                                    |
| Click Add next to the Club you would       | Bowie                                                                                                    |
| like to join.                              | 4-H Livestock Booster Club Add                                                                                                    |
|                                            | Add                                                                                                    |
| If joining more than Club click the        | 4-H Shooting Sports Project - Pistol Add                                                                                                    |
| Select Units button to go back to the      |                                                                                                    |
| list.                                      |                                                                                                    |
|                                            |                                                                                                    |
| Repeat steps to add all of the Clubs in    |                                                                                                    |
| which you would like to participate.       |                                                                                                    |
|                                            |                                                                                                    |
| If you have enrolled in more than one      | low Clause                                                                                                    |
| club, be sure the Primary club is marked   | 2019-2020 Envolment                                                                                                    |
| Drimany button to mark a different Club as | Clubes Projects Questions Health Form Consents Payment Confirm                                                                                                    |
| vour Primary Club                          | Primary Club Type County Fees                                                                                                    |
| your Frinary Club.                         | Change to Primary Bowle County 4-m Could Bowle To Totas AMA Anglice \$1.00<br>Change to Primary Bowle County Horse Club Club Bowle County Horse Club Club Bowle Encolment Fee |
| Click the trash can icon to remove a Club  | Select Clubs Total: \$1.00                                                                                                    |
| from the list.                             | Not                                                                                                    |
|                                            |                                                                                                    |
| Once all of your Clubs are added, click    |                                                                                                    |
| Next at the bottom of the screen.          |                                                                                                    |
|                                            |                                                                                                    |

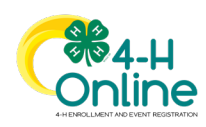

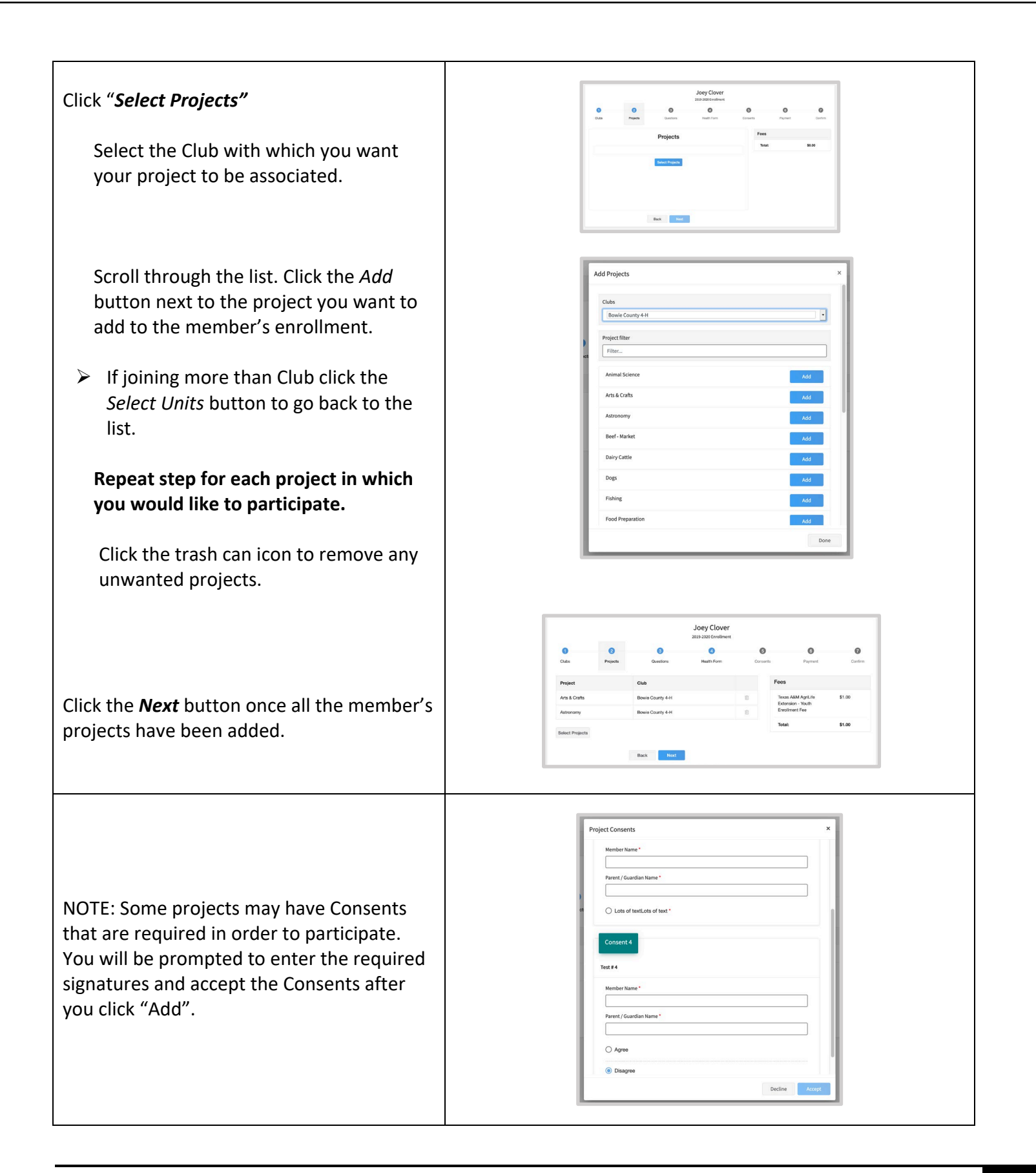

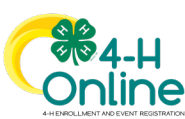

| <ul> <li>Click "Show Questions"</li> <li>Complete the enrollment questions.<br/>Some of the questions will be completed<br/>for you based on what you entered<br/>when you created your record.</li> <li>Under School you must click on the<br/>button next to "Please select your<br/>school from the list below" or the<br/>button next to "If you are unable to<br/>locate your school" in order to<br/>complete this section.</li> </ul> | Jeeg Cleeg         De le le le le le le le le le le le le le                                                                                                    |
|----------------------------------------------------------------------------------------------------|----------------------------------------------------------------------------------------------------|
| <ul> <li>The Years in 4-H question is a required question. If you don't know it enter a best guess. The county 4-H office will review and update if needed.</li> <li>Click the Next button at the bottom of the screen when you are finished.</li> </ul>                                                                                                    |                                                                                                    |
| <ul> <li>Click "Health"</li> <li>Complete the Health form fields then click the Next button at the bottom of the screen when you are done.</li> <li>If you do NOT want to enter health information click on No under each category.</li> <li>The list of Conditions are not required answers so you can skip to the next Required</li> </ul>                                                                                                 | Joey Clover         Bit Sold content         Order       Pracets         Pracets       Order         Order       Pracets         Pracets       Pracets         Pracets       Prac |
| Click <b>"Show Consents"</b><br>Complete any <b>Consents</b> required.<br>Click the <b>Next</b> button at the bottom of<br>the page when you are finished.                                                                                                    | Joey Clover         219 S000 fortitient         Data       Pageta       Install Fatter       Data       Pageta       Data         Data       Pageta       Data       Install Fatter       Pageta       Data         Code of Conduct       Install Fatter       Data       Pageta       Data         Inst fatter       Install Fatter       Data       1000         Monton Name*       Install Fatter       Based Add Stall Fatter       Based Add Stall Fatter         Pageta ( Gradien Name*       Install Fatter       Based Add Stall Fatter       Based Add Stall Fatter         Over Install       Install Fatter       Based Add Stall Fatter       Based Add Stall Fatter       Based Add Stall Fatter                                                                                                    |

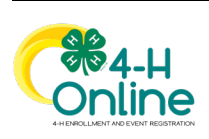

| Review the enrollment information.<br>Once you have verified that the clubs<br>and projects are listed correctly, click | Selected Chalos<br>Farmers Fortune, Charles - Primary<br>Selected Projects | University of Maryland -<br>Youth Envolument Fee<br>Total: \$10.00<br>Selected Payments:<br>VIEA-4500-5000-5000 (Proding) |
|----------------------------------------------------------------------------------------------------|----------------------------------------------------------------------------|----------------------------------------------------------------------------------------------------|
| the Submit button.<br>Congratulations, your enrollment is<br>complete!                                                  | Back Submit                                                                |                                                                                                    |

You will receive an email to let you know your enrollment has been submitted. You will receive another email when your County Extension office has approved your enrollment. You may view the enrollment status on the Member List.

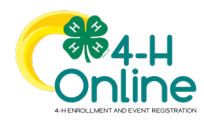

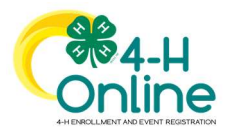

| Families Registering for Events                                                                                                    |                                                                             |  |
|----------------------------------------------------------------------------------------------------|-----------------------------------------------------------------------------|--|
| Before                                                                                                    | You Start                                                                   |  |
| Review any registration information provided by you the event for which you intend to register.                                                                                              | r County Extension Office or the State 4-H Office about                     |  |
| Steps                                                                                                    | Screenshots                                                                 |  |
| 1. Log in to your family's 4-H Online account.                                                                                                    | (Screen appearance may vary per state)                                      |  |
| <ol> <li>Click the Register button below the event<br/>name on the Member List page<br/>OR<br/>Click on Events in the navigation pane, and<br/>then click Register for the event.</li> </ol> |                                                                             |  |
| <ol> <li>Click the Member's name that you would<br/>like to register for the event.</li> <li>Click the Select button</li> </ol>                                                              | Select Family Member ×<br>Family Member 2 Session/Type                      |  |
| 4. Click the Sciect Button.                                                                                                    | Jeremiah Coffee<br>Adurt                                                    |  |
|                                                                                                    | Kara Coffee<br>Youth                                                        |  |
|                                                                                                    | Kristin Coffee<br>Adult                                                     |  |
|                                                                                                    | Solect Cancel                                                               |  |
| <ol> <li>Click on the Session/Type name for which<br/>they are registering. In some events, the<br/>member may qualify for more than one<br/>Session/Type.</li> </ol>                        | Select Family Member ×<br>Session/Type                                      |  |
| 6. Click the Start Registration button.                                                                                                    | Name Role Start Date End Date                                               |  |
|                                                                                                    | Youth Member ClubMember Jan 30, 2020 Feb 7, 2020<br>Back Slatt Registration |  |
|                                                                                                    |                                                                             |  |

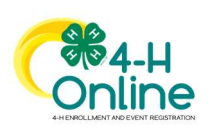

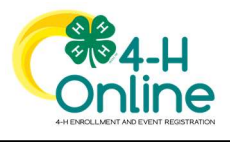

| 7. Complete each question.                    |                                                                                                    |  |  |
|-----------------------------------------------|----------------------------------------------------------------------------------------------------|--|--|
| 8 If a file unload is needed click the unload | Kara Coffee<br>+Hilecome Partyl                                                                                                    |  |  |
| button Noviesto year device and select        | Ouestons     Of Consents     Of Consents     Of Consents                                                                                                    |  |  |
| button. Navigate your device and select       | What is the most interesting place you have visited? Fees                                                                                                    |  |  |
| the file to upload.                           | National Zoo in Washington DC Total: \$0.00                                                                                                    |  |  |
| 9. Click the Next button once the questions   |                                                                                                    |  |  |
| and file unlead (if annliashie) are           | O Mozzarella Sticks                                                                                                    |  |  |
| and file upload (if applicable) are           | C Chips & Queso<br>Articholes Dip                                                                                                    |  |  |
| complete.                                     | Minii Iacos     Pizza Bites                                                                                                    |  |  |
|                                               | Files                                                                                                    |  |  |
|                                               | Your Picture                                                                                                    |  |  |
|                                               | Image: Control of Control of Contro of Control of Control of Control of Control of Control of |  |  |
| 10 If applicable, review the Uselth Form      |                                                                                                    |  |  |
| 10. If applicable, review the Health Form     |                                                                                                    |  |  |
| information and make changes if needed.       | Kara Coffee                                                                                                    |  |  |
| 11. Complete the Medical Release.             | Consents Consents Consents                                                                                                    |  |  |
| 12 Click the Next Button                      | Exposure Fees                                                                                                    |  |  |
| 12. Chek the Next Button.                     | Evenourie Moscane Total: \$0,00                                                                                                    |  |  |
|                                               | Chideen Pox                                                                                                    |  |  |
|                                               | <ul> <li>● Yes</li> <li>○ No</li> </ul>                                                                                                    |  |  |
|                                               | Measles                                                                                                    |  |  |
|                                               | () No                                                                                                    |  |  |
|                                               | Tuberculosis O Yes                                                                                                    |  |  |
|                                               | No     Whooping Cough                                                                                                    |  |  |
|                                               | ○ Yes                                                                                                    |  |  |
|                                               | List Any Other Infectious Exposure                                                                                                    |  |  |
|                                               | i.                                                                                                    |  |  |
|                                               | Medical Release                                                                                                    |  |  |
|                                               | I agree to the release of my medical information! Doctors can treat me if I need medical attention.                                                                                                    |  |  |
|                                               | Member Name meuhod                                                                                                    |  |  |
|                                               | Kara Coffee                                                                                                    |  |  |
|                                               | Parent / Guardian Name required                                                                                                    |  |  |
|                                               | Jeremiah Coffee                                                                                                    |  |  |
|                                               | I Agreel                                                                                                    |  |  |
|                                               | O I do not agree.                                                                                                    |  |  |
|                                               |                                                                                                    |  |  |
|                                               | Back Next                                                                                                    |  |  |

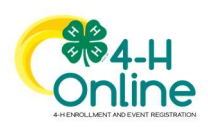

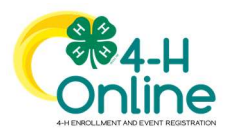

| <ol> <li>If applicable, complete the required<br/>consents.</li> </ol>                                                                                                    | Kara Coffee<br>4-H Welcome Partyl<br>Conserts O Institut Form                                                                                                    |
|----------------------------------------------------------------------------------------------------|----------------------------------------------------------------------------------------------------|
| 14. Click the Next button.                                                                                                    | Follow the Rules Consent     Fees       Will you follow the rules?     Total: \$9.09       Member Name reserved     Rara Coffee       Parent (Duarding Name Reserved)     Parent (Duarding Name Reserved) |
|                                                                                                    | a Vies  No Back Nod                                                                                                    |
| <ul> <li>15. If applicable, select the payment method to pay any fees that are associated with the registration.</li> <li>16. Click the Finish button</li> </ul>                                                                                                    | 4-H Welcome Partyl C Duestores C Duestores C Confirm Strummary                                                                                                    |
| <ul> <li>16. Click the Finish button.</li> <li>17. Your event registration has been<br/>submitted. You should receive an email<br/>indicating that the registration has been<br/>submitted. You will receive an additional<br/>email when it has been reviewed and<br/>approved and when the payment, if any,<br/>has been processed.</li> </ul> | Fees<br>Total: \$0.00<br>Back Freeh                                                                                                    |
|                                                                                                    |                                                                                                    |

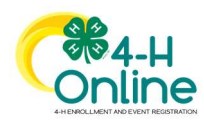

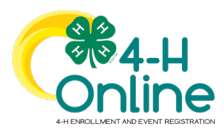

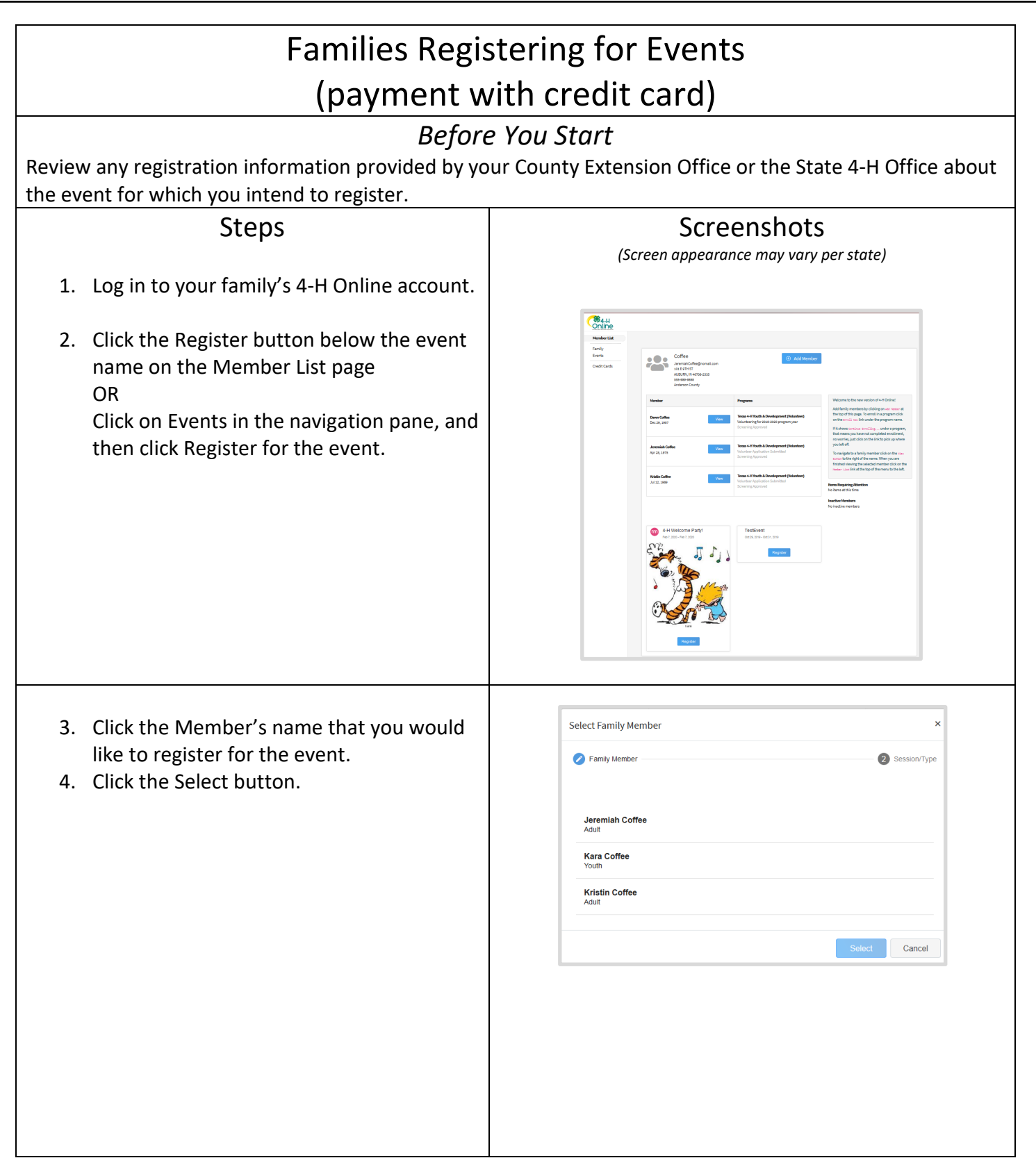

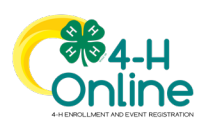

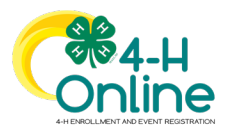

| 5. Click the Start Registration button.                                                                                                  |                                                                                                    |                                              |                                                                                                    |                                                                                                    |
|----------------------------------------------------------------------------------------------------|----------------------------------------------------------------------------------------------------|----------------------------------------------|----------------------------------------------------------------------------------------------------|----------------------------------------------------------------------------------------------------|
| C .                                                                                                    | Select Family Membe                                                                                                    | er.                                          |                                                                                                    | ×                                                                                                    |
|                                                                                                    | Family Member                                                                                                    |                                              |                                                                                                    | 2 Session/Type                                                                                                    |
|                                                                                                    | Name                                                                                                    | Role                                         | Start Date                                                                                                    | End Date                                                                                                    |
|                                                                                                    | Youth Member                                                                                                    | ClubMember                                   | Jan 30, 2020                                                                                                    | Feb 7, 2020                                                                                                    |
|                                                                                                    |                                                                                                    |                                              | Back                                                                                                    | Start Registration                                                                                                    |
| 6. Complete each question.                                                                                                    |                                                                                                    |                                              | - C-#                                                                                                    |                                                                                                    |
| <ol> <li>If a file upload is needed, click the upload<br/>button. Navigate your device and select</li> </ol>                             | Questions     What is the most interesting place you     Matchined Zee in Matchineter D*                                                                                             | Kell<br>4-H W<br>Beath Form<br>seve visited? | elcome Partyl Conserts Fee                                                                                                    | Contren                                                                                                    |
| the file to upload.                                                                                                    | National 200 in Wasnington UC                                                                                                    |                                              | то<br>:                                                                                                    | tal: \$0.00                                                                                                    |
| 8. Click the Next button once the questions                                                                                              | What is your favorite appetizer?                                                                                                    |                                              |                                                                                                    |                                                                                                    |
| and file upload (if applicable) are                                                                                                    | Chips & Queso<br>Artichoke Dip                                                                                                    |                                              |                                                                                                    |                                                                                                    |
| complete.                                                                                                    | Mmi lacos     Pizza Bites                                                                                                    |                                              |                                                                                                    |                                                                                                    |
|                                                                                                    | Files                                                                                                    |                                              |                                                                                                    |                                                                                                    |
|                                                                                                    |                                                                                                    | Your Picture                                 |                                                                                                    |                                                                                                    |
|                                                                                                    | B. 00                                                                                                    | Your Picture                                 | Next                                                                                                    |                                                                                                    |
| 0. If any lies bla you is with a black the form                                                                                          | B .00                                                                                                    | Vour Picture                                 | Not                                                                                                    |                                                                                                    |
| <ol> <li>If applicable, review the Health Form information and make changes if needed</li> </ol>                                         |                                                                                                    | Your Picture                                 | Not                                                                                                    |                                                                                                    |
| <ol> <li>If applicable, review the Health Form<br/>information and make changes if needed.</li> <li>Click the Next Button</li> </ol>     |                                                                                                    | Vour Picture                                 | Nut<br>ra Coffee<br>Retorne Funyi                                                                                                    |                                                                                                    |
| <ol> <li>If applicable, review the Health Form<br/>information and make changes if needed.</li> <li>Click the Next Button.</li> </ol>    |                                                                                                    | Your Picture                                 | Not<br>ra Coffee<br>Wetcome Pary:                                                                                                    | Costra<br>es                                                                                                    |
| <ol> <li>If applicable, review the Health Form<br/>information and make changes if needed.</li> <li>Click the Next Button.</li> </ol>    | © Custors<br>Exposure<br>Exposure                                                                                                    | Your Picture                                 | Not<br>Reconcered<br>Reconcered<br>Concered<br>For<br>Concered<br>For<br>For<br>Concered<br>For<br>For<br>For<br>For<br>For<br>For<br>For<br>For | Contra<br>Contra<br>Si                                                                                                    |
| <ol> <li>If applicable, review the Health Form<br/>information and make changes if needed.</li> <li>Click the Next Button.</li> </ol>    | © Constrons<br>Exposure<br>Exposure<br>Citodean Pox                                                                                                    | Vour Picture                                 | Not<br>ra Coffee<br>Recome Funyi                                                                                                    | 05<br>5642: 50.00                                                                                                    |
| <ol> <li>If applicable, review the Health Form<br/>information and make changes if needed.</li> <li>Click the Next Button.</li> </ol>    | © Constants<br>Exposure<br>Chicken Pox<br>© Yes<br>Do S                                                                                                    | Your Picture                                 | Ta Coffee<br>Returne Paryd<br>© Contents                                                                                                    | Costen<br>es<br>vai: 50.00                                                                                                    |
| <ol> <li>If applicable, review the Health Form<br/>information and make changes if needed.</li> <li>Click the Next Button.</li> </ol>    | © Custors<br>Exposure<br>Exposure<br>Chicken Pox<br>© Yes<br>On Medites<br>Medites<br>© Yes                                                                                          | Vour Picture                                 | Not<br>ra Coffee<br>Retorne Pary1<br>Contents<br>Figure 1                                                                                                    | Costes<br>Costes<br>Voli: 10.00                                                                                                    |
| <ol> <li>If applicable, review the Health Form<br/>information and make changes if needed.</li> <li>Click the Next Button.</li> </ol>    | © Construis<br>Exposure Message<br>Calcilian Fox<br>© Yes<br>© Yes<br>© Yes<br>© No<br>Tutkernolos<br>© Yes                                                                          | Vour Picture                                 | Ta Coffee<br>Recone Fany:                                                                                                    | os<br>Stat: 50.09                                                                                                    |
| <ul> <li>9. If applicable, review the Health Form information and make changes if needed.</li> <li>10. Click the Next Button.</li> </ul> | © Constants<br>Exposure<br>Chickson Pox<br>© Yes<br>© No<br>No<br>Matasian<br>© Yes<br>© No<br>No<br>Matasian<br>© Yes<br>© No<br>No<br>No<br>No<br>No<br>No<br>No<br>No<br>No<br>No | Your Picture                                 | Ta Coffee<br>Returne Pary!                                                                                                    | Control<br>Control<br>Contro |
| <ol> <li>If applicable, review the Health Form<br/>information and make changes if needed.</li> <li>Click the Next Button.</li> </ol>    | © Duestons<br>Exposure<br>Exposure<br>Chekton Pox<br>© Yes<br>© Yes<br>© No<br>Maasies<br>© Yes<br>© No<br>Tuberculons<br>© Yes<br>© So<br>Mutacions<br>© Yes<br>© So                | Vour Picture                                 | Not<br>Ta Coffee<br>Reticante Party<br>Consents                                                                                                    | Coster<br>B<br>Val: 50.00                                                                                                    |
| <ol> <li>If applicable, review the Health Form<br/>information and make changes if needed.</li> <li>Click the Next Button.</li> </ol>    | © Constrom<br>Exposure<br>Center<br>Exposure<br>Center<br>Exposure<br>Center<br>Por<br>No<br>No<br>No<br>No<br>No<br>No<br>No<br>No<br>No<br>No                                      | Vour Picture                                 | Ta Coffee<br>Recome Funyi                                                                                                    | General Control<br>Seat: \$0.00                                                                                                    |

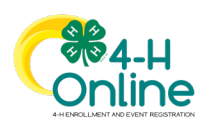

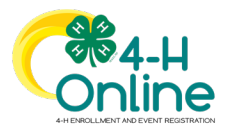

| <ol> <li>If applicable, complete the required<br/>consents such as medical release, media<br/>permission, etc.</li> <li>Click the Next button.</li> </ol>                                                                                                    | Kara Coffee         +1 Welcome Partyl         I watth Form         Conserts         Follow the Rules Consert         Will you follow the nules?         Member Name Neared         Jeremit / Guardian Name Present         Jeremit / Colfee         I Yes         No         Back       toxt |  |  |
|----------------------------------------------------------------------------------------------------|----------------------------------------------------------------------------------------------------|--|--|
| <ul> <li>13. Payment method select the payment method (hover mouse over choice and click) or Add new CC to pay any fees that are associated with the registration.</li> <li>14. If applicable enter Coupon code and Apply</li> <li>15. Click the <i>Agree</i> button under Terms of Payment</li> <li>16. Click Next</li> </ul>                   | Cuestons     Payment Method     Test Family     VisA     4xxx xxxx xxxx3800     10/2022     Change Payment Method      Pay Fail Amount of \$2.00     Pay Deposit Amount of \$1.00      Pay Fail Amount of \$2.00     Pay Deposit Amount of \$1.00      Back     Mod                          |  |  |
| <ul> <li>17. Click the Finish button.</li> <li>18. Your event registration has been<br/>submitted. You should receive an email<br/>indicating that the registration has been<br/>submitted. You will receive an additional<br/>email when it has been reviewed and<br/>approved and when the payment, if any,<br/>has been processed.</li> </ul> | 4.H Welcome Partyl<br>Countering<br>Summary<br>Fees<br>Total: 50.00<br>Back Treath                                                                                                    |  |  |
| Events with Deposit and Payments for Total Amount Due                                                                                                    |                                                                                                    |  |  |

In some cases, an event may allow families to pay a deposit with the original submission of an event registration. The remaining balance of the event registration may be paid with one or more additional payments.

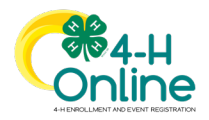

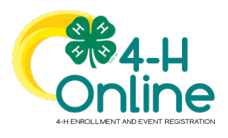

| Credit Ca                                                                                                    | rd Payments                                                                                                    |
|----------------------------------------------------------------------------------------------------|----------------------------------------------------------------------------------------------------|
| If paying the deposit by Credit Card, the<br>screen will list the total amount due, as<br>well as pending payment for the deposit<br>amount.                                                                                                    | Chernex Coffee         2x Tor         Contrast       Pracet         Contrast       Contrast         Selected Phymetrik Method       Contrast         Visit       Contrast       Contrast         Pay Fail       Pracet Method       Selected Size 2010         Pay Fail       Project Method       Selected Size 2010         Pay Fail       Project Method       Select Method         Pay Fail       Project Method       Select Method         Pay Fail       Project Method       Select Method       Select Method         Pay Fail       Project Method       Select Method       Select Method         Pay Fail       Project Method       Select Method       Select Method         Pay Fail       Project Method       Size 500       Select Method       Size 500         Select Method       Size 500       Select Method       Size 500       Select Method       Size 500         Select Method       Size 500       Select Method       Size 500       Select Method       Size 500         Select Method       Size 500       Select Method       Size 500       Select Method       Size 500         Select Method       Size 500       Select Method       Size 500       Select Method                                                                                                    |
| After submitting the registration, the<br>family will see the event registration is<br>Pending Approval.<br>The credit card will not be charged for the<br>deposit until the registration is approved<br>at all required levels. The family will<br>receive an email notifying them of a<br>successful payment and will list any<br>balance due.                                                                       | Image: Image: |
| <ul> <li>The family may make additional payments towards the total registration amount.</li> <li>1. Login to your family's account.</li> <li>2. Click view next to the member's name for which you want to make another payment towards their registration fee.</li> <li>3. Click on the Event title in the member's list of events they have registered. It should indication Additional Payment Required.</li> </ul> | Additional Prymert Required                                                                                                    |
| <ol> <li>Scroll to the bottom of the registration. Additional payment options are available.</li> </ol>                                                                                                    |                                                                                                    |

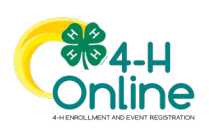

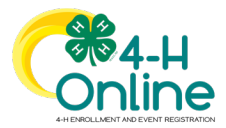

| <ul> <li>Pay With Credit Card (Pay remaining balance)</li> <li>Make a Partial Payment (Pay partial payment with a credit card)</li> </ul>                                                                                                    | Pay With Credit Card     Waters & Partial Propriet       Invoice - Payable     Invoice - Payable       Registration Fee     5300.00       Select the 220 inclutions you will tour     525.00       Select the 220 inclutions you will tour     525.00       Select the 220 inclutions you will tour     525.00       Select the 220 inclutions you will tour     525.00       Select the 220 inclutions you will tour     525.00       Select the 220 inclutions you will tour     525.00       Select the 220 inclutions you will tour     525.00       Select the 220 inclutions you will tour     525.00                                                                                                    |
|----------------------------------------------------------------------------------------------------|----------------------------------------------------------------------------------------------------|
| <ol> <li>5. When making a partial payment,<br/>select the card you want to use.</li> <li>6. Enter the Payment Amount to be<br/>charged.</li> <li>7. Respond to any Terms of Payment<br/>and click Pay.</li> </ol>                                                                              | Edit Member ×<br>Vita<br>Assessmense 2000<br>Outry Willy<br>Visa<br>Assessmense 2000<br>Outry Willy<br>Visa<br>Assessmense 2000<br>Outry Willy<br>Assessmense 2000<br>Outry Willy<br>As |
| The payment will attempt to process the<br>transaction immediately.<br>The family can refresh the screen and will see the<br>new balance due and the successful payments at<br>the bottom of the screen.<br>The family may repeat this process until the full<br>payment amount has been paid. | Pay bith Credit Carel         Pay bit Credit         Pay bit Credit         Pay           Invoice - Payable         Invoice - Payable                                                                                                    |

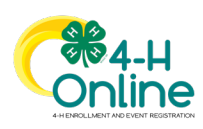